## 286 Parte IV: Personalizar e actualizar o Windows 7

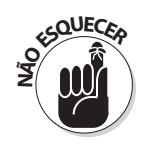

Além das verificações mencionadas neste capítulo, certifique-se de que os programas Windows Update e Windows Defender estão em execução automática, conforme é descrito no Capítulo 10. Ambos representam um papel fundamental na manutenção da segurança e do bom funcionamento do computador.

## Criar um ponto de restauro

Quando o computador anda maldisposto, a ferramenta System Restore (descrita com maior detalhe no Capítulo 17) permite-lhe recuar no tempo - como que por magia - até um ponto em que se sentia melhor. Apesar de o Windows 7 criar automaticamente pontos de restauro, pode criar os seus próprios pontos sempre que entender. Um ponto de restauro permite-lhe repor o PC num ponto do respectivo histórico em que sabe que estava operacional. Siga estes passos:

## 1. Abra o menu Start, clique com o botão direito do rato em Computer e escolha Properties.

É apresentada a janela *System* com o estado vital do PC.

2. No painel da esquerda da janela System, escolha System Protection.

É apresentada a janela System Properties. Procure o botão Create na parte inferior da janela.

3. Clique no botão Create para abrir a janela System Protection, digite um nome para o seu novo ponto de restauro e, em seguida, clique no botão Create da janela System Protection para guardar o ponto de restauro.

O Windows 7 cria um ponto de restauro com o nome indicado, deixando-lhe uma série de janelas abertas para fechar.

Se criar os seus próprios pontos de restauro quando o computador estiver perfeitamente operacional, saberá imediatamente quais desses pontos deverá usar quando nem tudo estiver a correr bem. No Capítulo 17, eu descrevo como pode ressuscitar o seu computador com o utilitário System Restore.

## **Optimizar o Windows 7 com as ferramentas** de manutenção incorporadas

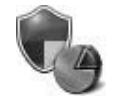

O Windows 7 contém montes de ferramentas para manter-se em bom funcionamento. Algumas são executadas automaticamente, pelo que o utilizador só tem de verificar os interruptores de activação ou de ligar (On). Outras ajudam-no a preparar-se para o aquecimento global criando cópias de segurança (backup) dos ficheiros do seu PC. Para proceder a essa verificação, clique no menu Start, escolha Control Panel e seleccione a categoria System and Security.

Vai precisar frequentemente das seguintes ferramentas:

- ✓ **Backup and Restore:** o programa de cópia de segurança do Windows 7 funciona muito melhor do que o do Windows Vista e continua a ser gratuito, pelo que não tem desculpas para não criar cópias de segurança dos ficheiros. Mais cedo ou mais tarde, os discos rígidos pifam e com eles vão-se todas as recordações que foi armanezando
- ✓ System: é aqui que se movimentam os técnicos de suporte. A área System indica a sua versão do Windows 7, o estado de energia e de rede do seu PC e uma classificação do desempenho do seu PC pelo próprio Windows.
- ✓ *Windows Update*: esta ferramenta permite que a Microsoft recolha automaticamente as correcções de segurança necessárias ao seu PC a partir da Internet, o que normalmente é muito bom. É aqui que pode reactivar o Windows Update, se não estiver em execução.
- ✓ **Power Options:** não tem a certeza se o seu PC ou computador portátil está em modo de suspensão (sleep), hibernação (hibernation) ou simplesmente desligado? O Capítulo 2 explica a diferença entre estes modos de funcionamento e esta secção permite-lhe determinar o grau de letargia do seu PC quando prime o botão para desligar (Off). (No caso dos portáteis, quando fecha a tampa do computador.)
- ✓ Administrative Tools: este verdadeiro depósito de ferramentas técnicas alberga um verdadeiro tesouro: o programa Disk Cleanup elimina o lixo do seu PC para lhe arranjar mais espaço de armazenamento no disco rígido.

Estas tarefas são descritas mais detalhadamente nas cinco secções que se seguem.